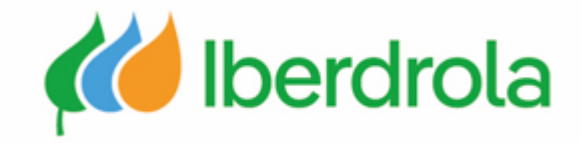

### Formación a proveedores

P2 ¿Qué hay en mi cuenta? ¿Qué puedo gestionar?

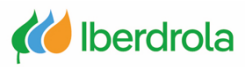

# Índice

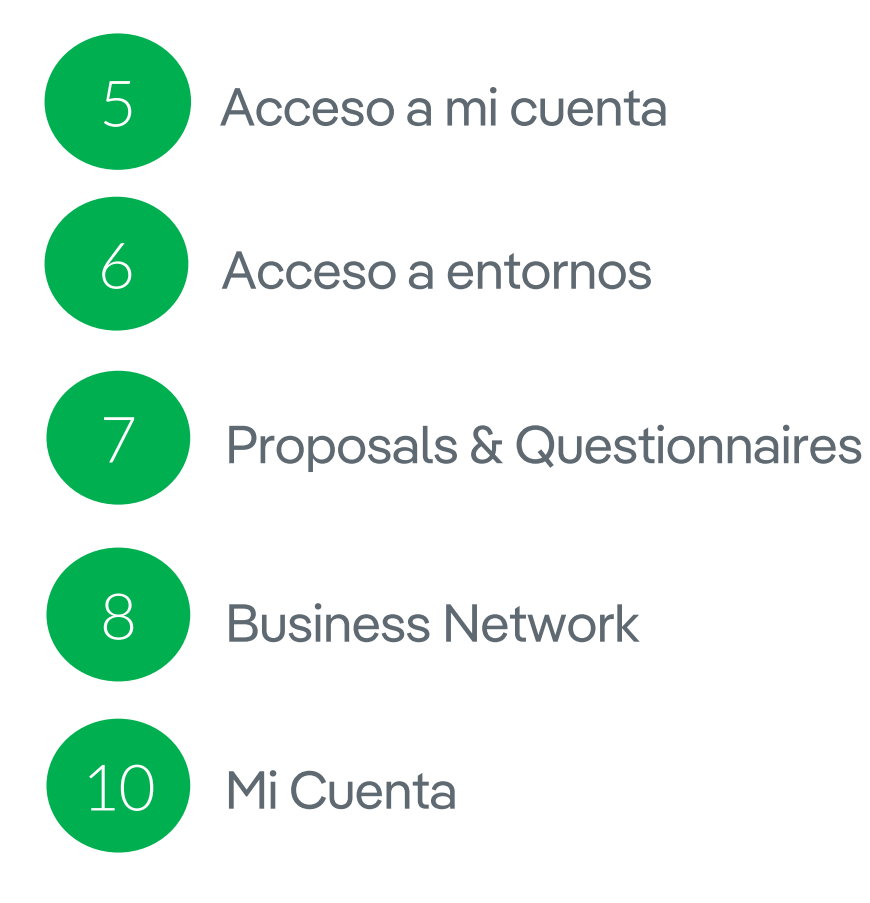

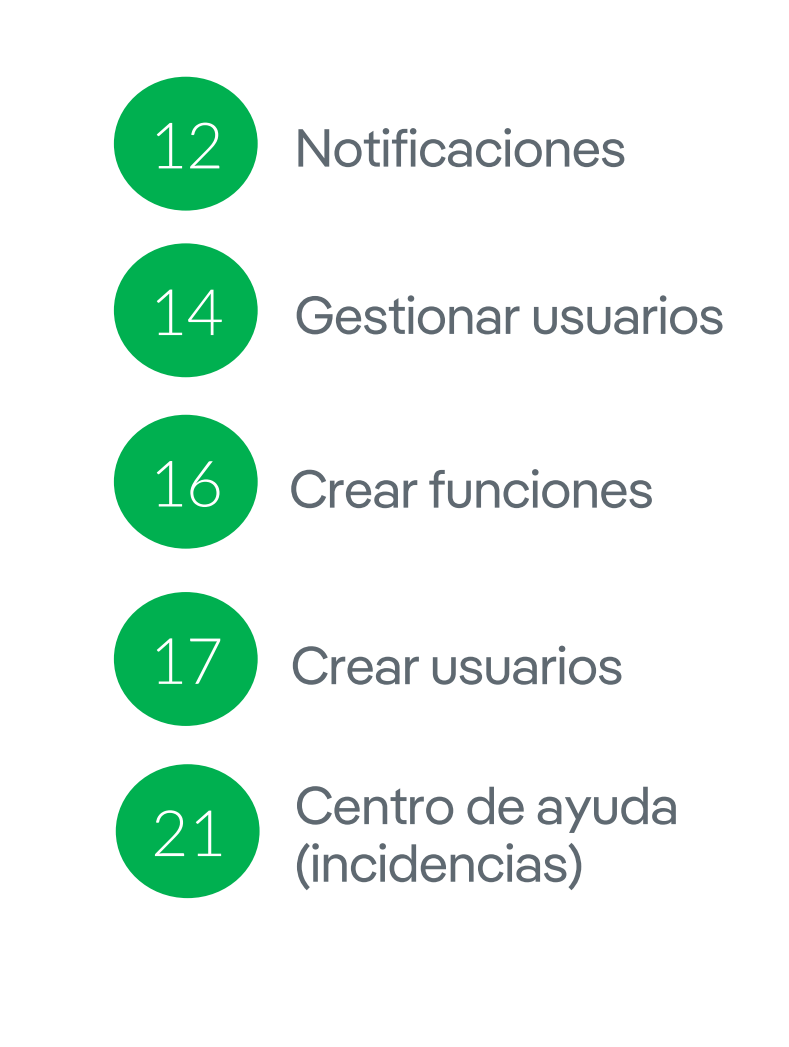

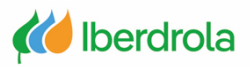

### **Glosario de términos**

- **<u>Ariba Network:</u>** Es la plataforma de SAP Ariba que nos permite relacionarnos con todos nuestros clientes.
- ANID (Ariba Network ID): Es el código de identificación unívoco asociado a nuestra cuenta en la red global de Ariba Network.
- <u>IBuy:</u> Es el entorno del grupo Iberdrola dentro de Ariba Network. A través de los entornos 'Business Network' y 'Proposals and questionnaires' podremos gestionar las peticiones de oferta que nos enviará Iberdrola.
- **Administrador:** Es la persona responsable de gestionar la cuenta del proveedor de Ariba Network.
- **Organización:** Empresa.
- SR (Service Request): Número de incidencia registrada en Ariba Network.

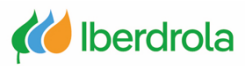

X

### Visión general cuenta de proveedores

#### Acceso a mi cuenta de Ariba Network

Desde cualquier buscador accedemos a la página principal de Ariba. Desde el botón "Ingresar" seleccionamos "Proveedor", introducimos nuestras credenciales y pulsamos el botón "Inicio de sesión". Nos saldrá un pop up al que debemos darle a "Empezar a usar".

| SAP Ariba 📉                                                          |               |
|----------------------------------------------------------------------|---------------|
| Inicio de sesión de proveedor                                        |               |
| Nombre de usuario                                                    | Credenciales  |
| Contraseña                                                           | del proveedor |
| Inicio de sesión<br>Ha olvidado el nombre de usuario o la contraseña |               |
|                                                                      |               |

## 

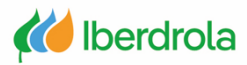

#### Acceso a mi cuenta de Ariba Network

En la página principal nos saldrá otro pop up en el que podemos dar a quizá más tarde para completar el perfil ya que no es necesario completarlo.

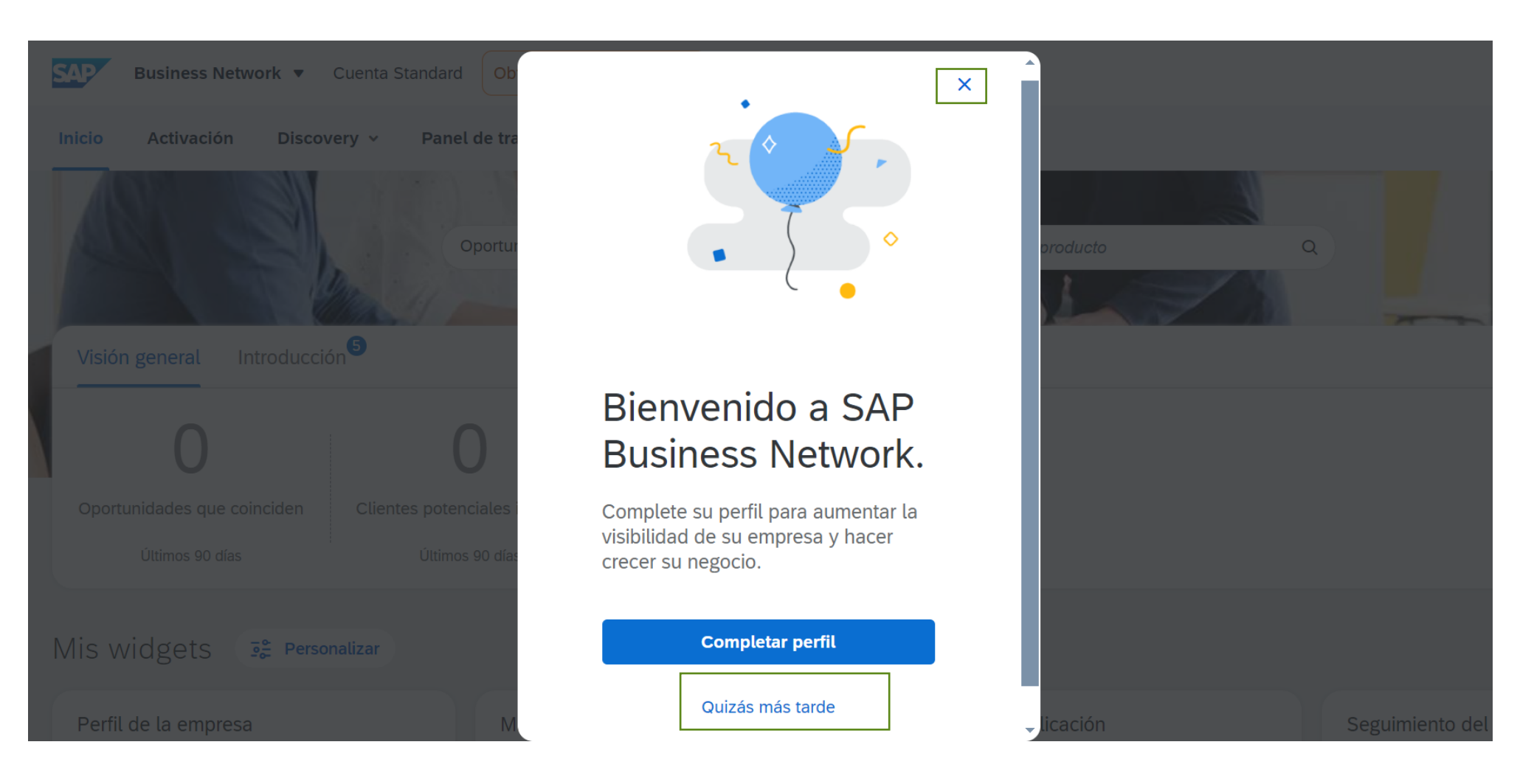

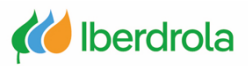

#### Acceso a entornos

Vamos a tener acceso a 2 entornos dentro de Ariba Network:

- Proposals and Questionnaires: Permite gestionar las peticiones de oferta recibidas por el grupo Iberdrola de importe superior (eventos, licitaciones).
- Business Network: Permite gestionar las peticiones de oferta recibidas por el grupo Iberdorla de importe menor (solicitudes de colaboración).

| SAP Business Netwolin: - Cuenta Standard Actu  | alizar MODO DE PRUEBA                     | la vista clásica                            | o 🕞          |
|------------------------------------------------|-------------------------------------------|---------------------------------------------|--------------|
| Página de Ariba Discovery 5 ~                  | Panel de trabajo Pedidos ~ Cumplimiento   | ✓ Facturas ✓ Pagos ✓ Catálogos Más ✓        | Crear ~      |
| Ariba Contract Management                      |                                           |                                             |              |
| V SAP Business Network                         |                                           |                                             |              |
| Solicitudes de colaboración<br>Últimos 31 días | ) O<br>Pedidos<br>31 días Últimos 31 días | O<br>Facturas rechazadas<br>Úttimos 31 días | Más          |
| Mis widgets IBERDROLA GROUPPP ~                | ላየኔ Personalizar                          |                                             |              |
| Antigüedad de vencimiento de factura           | Pedidos de compra                         | Fuente de actividad 🔰 Todo 🗸                | Ver todo الم |
| \$0 usd                                        | \$0 usd                                   |                                             | Comentarios  |
| \$1                                            | \$1                                       | <u></u>                                     |              |
| \$0,8                                          | \$0,8                                     |                                             |              |
| \$0,4                                          | \$0,4                                     | No hay actividad reciente para mostrar      |              |
|                                                |                                           |                                             |              |

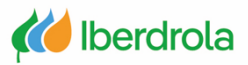

#### **Proposals and Questionnaires**

Desde la pestaña 'Proporsals and Questionnaires' se gestionan los eventos y los cuestionarios de registro en IBuy. El apartado de eventos incluye las peticiones de oferta de importe mayor que recibiremos por parte del grupo Iberdrola.

| SAP Anda Proposais and Questionnain             | Actualizar Moto DE PRUERA                                                                                                  |                                                                          |                                                                       |                      |                   |
|-------------------------------------------------|----------------------------------------------------------------------------------------------------|--------------------------------------------------------------------------|-----------------------------------------------------------------------|----------------------|-------------------|
| IBERDROLA GROUP                                 |                                                                                                    |                                                                          |                                                                       |                      |                   |
| No hay Comunicaciones con coincidencias.        | Welcome to the Iberdrola Group IBuy site. IBuy is the clou<br>the security and confidentiality of the transactions. SAP Ar | d collaborative tool of Iberdrola<br>iba administers this site in an eff | Group for sourcing processes that at<br>rt to ensure market integrity | all times guarantees | 🚧 IBERDROLA 🙆 IBU |
|                                                 | Eventos                                                                                                    |                                                                          |                                                                       |                      |                   |
| Eventos recibidos por                           | Título                                                                                                    | ID                                                                       | Hora de finalización 🗍                                                | Tipo de evento       | Ha participado    |
| lberdrola y toda su                             | <ul> <li>Estado: Open (2)</li> </ul>                                                                                       |                                                                          |                                                                       |                      |                   |
| información                                     | Training Sourcing Events                                                                                                   | Doc844875356                                                             | 30/12/2021 13:15                                                      | RFP                  | Sí                |
|                                                 | Prueba Formación Proveedores Iberdrola                                                                                     | Doc844807447                                                             | 30/12/2021 12:30                                                      | RFP                  | Sí                |
|                                                 | Cuestionarios de registro                                                                                                  |                                                                          |                                                                       |                      |                   |
| Cuestionario que nos                            | Título                                                                                                    | ID                                                                       | Hora de fina                                                          | lización ↓           | Estado            |
| envia iberdrola para<br>establecer una relación | <ul> <li>Estado: Open (1)</li> </ul>                                                                                       |                                                                          |                                                                       |                      |                   |
| con ellos.                                      | Cuestionario de registro de proveedor                                                                                      | Doc815824                                                                | 228 19/12/610                                                         | 4 16:20              | Registrado        |
|                                                 | Cuestionarios de calificación                                                                                              |                                                                          |                                                                       |                      |                   |
|                                                 | Título ID Hora de finalización 4                                                                                           |                                                                          | Mercancía                                                             | Regiones             | Estado            |
|                                                 |                                                                                                    | No h                                                                     | ay artículos                                                          |                      |                   |
|                                                 | Cuestionarios                                                                                                    |                                                                          |                                                                       |                      |                   |

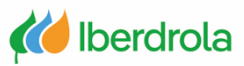

#### **Business Network**

Desde la pestaña 'Business Network' se gestionan las peticiones de oferta de menor importe. Existen 2 formas de acceder a ellas aunque ambas nos llevarán a la misma pantalla:

1- Desde el apartado 'Visión General ' – 'Solicitudes de colaboración'.

2- Desde 'Oportunidades ' - 'Solicitudes de Colaboración'.

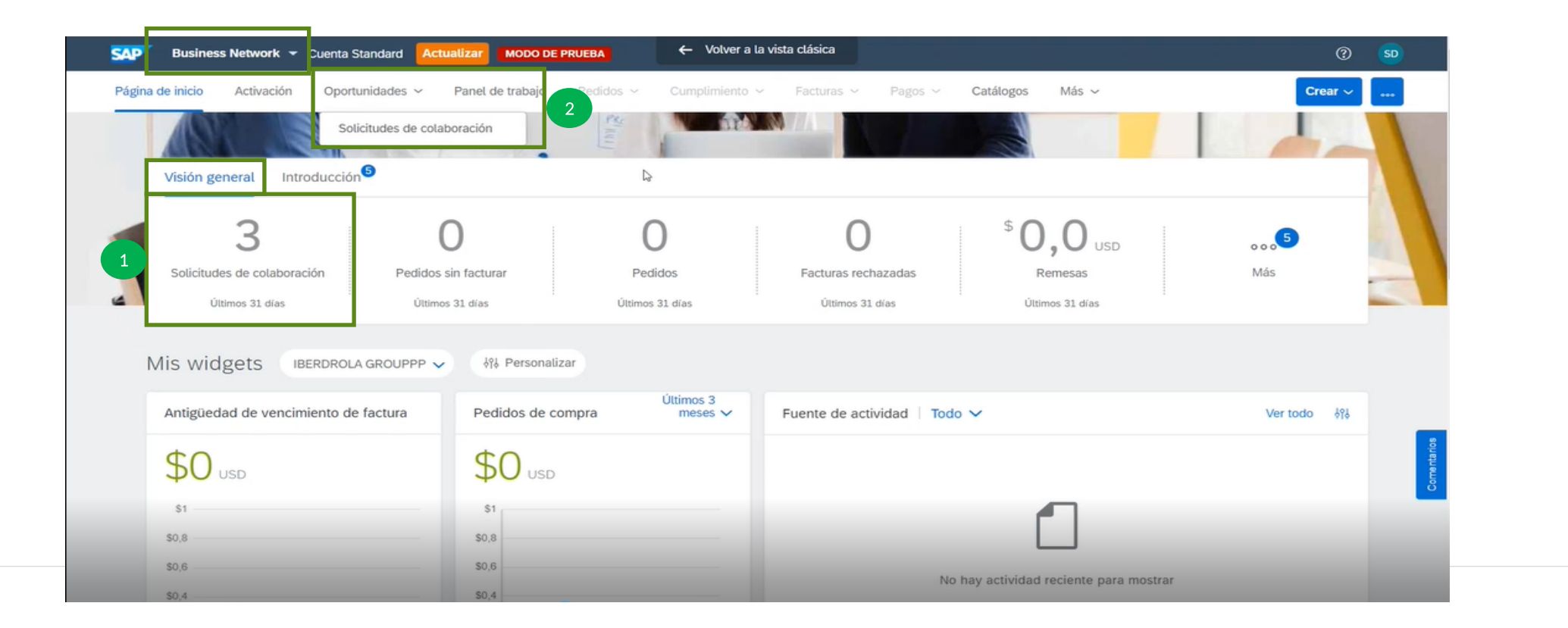

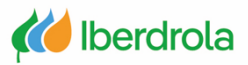

#### **Business Network**

Accediendo a través de cualquiera de los dos enlaces anteriores observamos las solicitudes de colaboración que hemos recibido por parte del grupo Iberdrola con su información correspondiente: nº de solicitud, título, cliente, fecha, importe (si se ha enviado la propuesta) y el estado en el que se encuentran.

Para responder a la solicitud hay que pulsar en el nº de la solicitud y accederemos a ella.

| citud  | es de colabor    | ración                                           |                      |                         |                  |              |                                                                 |            |
|--------|------------------|--------------------------------------------------|----------------------|-------------------------|------------------|--------------|-----------------------------------------------------------------|------------|
|        |                  |                                                  |                      |                         |                  |              |                                                                 |            |
| ► Filt | tros de búsque   | da                                               |                      | ß                       |                  |              |                                                                 |            |
|        |                  |                                                  |                      |                         |                  |              |                                                                 |            |
| Calia  | tudaa da calak   | ara sián                                         |                      |                         |                  |              |                                                                 | _          |
| Solic  | tudes de colar   | poración                                         |                      |                         |                  |              |                                                                 |            |
|        | Nº de solicitud  | Titulo                                           | Cliente              | Fecha de recepción      | Pedido de compra | Importe      | Estado                                                          | Asignado a |
|        | PR8390-<br>R1065 | SN-U344400-Prueba modificaciones<br>ARIBA        | IBERDROLA<br>GROUPPP | 27 dic 2021 10:10:30    |                  |              | Solicitud recibida - Se requiere una respuesta del<br>proveedor |            |
|        | R1063            | SN-U344400-Prueba modificaciones<br>ARIBA        | IBERDROLA<br>GROUPPP | 23 dic 2021 14:11:56    |                  | 178,75 EUR   | Propuesta aceptada por el comprador                             |            |
|        | PR8388-<br>P1064 | SN-U344400-Prueba modificaciones<br>ARIBA        | IBERDROLA<br>GROUPPP | 23 dic 2021 13:56:51    |                  |              | Solicitud recibida - Se requiere una respuesta del<br>proveedor |            |
|        | PR8278-<br>R1055 | SN-U344400-Prueba modificaciones<br>ARIBA        | IBERDROLA<br>GROUPPP | 15 dic 2021 12:59:32    |                  | 2.681,32 EUR | Propuesta aceptada y solicitud cerrada                          |            |
|        | PR8280-<br>R1053 | SN-U344400-Prueba modificaciones<br>ARIBA        | IBERDROLA<br>GROUPPP | 15 dic 2021 10:53:06    |                  | 759,71 EUR   | Propuesta aceptada y solicitud cerrada                          |            |
|        | PR7720-<br>R1046 | SN-E871142-Test invitación proveedores<br>648643 | IBERDROLA<br>GROUPPP | 9 dic 2021 12:54:44     |                  |              | Solicitud recibida - Se requiere una respuesta del<br>proveedor |            |
|        | PR7719-          | SN-E871142-Test invitación proveedores           | IBERDROLA            | 26 nov 2021<br>14:22:38 |                  |              | Solicitud recibida - Se requiere una respuesta del<br>proveedor |            |

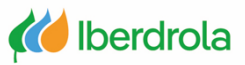

#### Mi cuenta

Desde este apartado (icono con nuestras iniciales) podemos ver información como el nombre de nuestra empresa y nuestro ANID o identificador de Ariba Network.

Tambien tenemos acceso al apartado 'Mi cuenta'.

| de inicio Activación Oportunidades ~                                                                                       | Panel de trabajo Pedidos - Cumplimiento -                                                                                                    | ✓ Facturas ✓ Pagos ✓ Catálogos Más ✓         | Javier Paniagua<br>test15-adrian.cebader@inetum.com                                                  |                 |
|----------------------------------------------------------------------------------------------------|----------------------------------------------------------------------------------------------------|----------------------------------------------|----------------------------------------------------------------------------------------------------|-----------------|
|                                                                                                    | ilinii i                                                                                                    | 2°)                                          | Mi cuenta                                                                                            |                 |
| Visión general Introducción <sup>6</sup>                                                                                   |                                                                                                    |                                              | Enlazar los ID de usuario                                                                            |                 |
| 2                                                                                                    | 0 0                                                                                                    |                                              | Contactar con el administrador                                                                       |                 |
| Solicitudes de colaboración Pedidos                                                                                        | sin facturar Pedidos                                                                                                    | Facturas rechazadas Remesas                  | TEST_INETUM_SAP_221                                                                                  | Identificador d |
| Últimos 31 días Último                                                                                                    | us 31 días Últimos 31 días                                                                                                    | Últimos 31 días Últimos 31 días              | Cuenta Standard                                                                                      | Ariba Network   |
| Últimos 31 días Último                                                                                                    | as 31 dias Últimos 31 dias                                                                                                    | Últimos 31 días Últimos 31 días              | AND: ANU1951232810-1<br>Cuenta Standard<br>Perfil de la empresa                                      | Ariba Network   |
| Últimos 31 días Último<br>1is widgets IBERDROLA GROUPPP 🗸                                                                  | os 31 días Últimos 31 días<br>, 아이 Personalizar<br>Últimos 3                                                                                                    | Últimos 31 días Últimos 31 días              | AND: ANU1951232810-1<br>Cuenta Standard<br>Perfil de la empresa<br>Configuración                     | Ariba Network   |
| Úttimos 31 días<br>Úttimo<br>1is Widgets<br>IBERDROLA GROUPPP<br>Antigüedad de vencimiento de factura                      | es 31 días Úttimos 31 días<br>♦१♦ Personalizar<br>Pedidos de compra Úttimos 3<br>meses ✓                                                                                                    | Uttimos 31 días<br>Uttimos 31 días           | AND: ANU 1951232810-1<br>Cuenta Standard<br>Perfil de la empresa<br>Configuración ><br>Cerrar sesión | Ariba Network   |
| Uttimos 31 días Uttimo<br>1 is widgets IBERDROLA GROUPPP<br>Antigüedad de vencimiento de factura<br>\$0 USD                | es 31 días Últimos 31 días<br>المجاه المجاه المجاه المجاه المحافة المحافة ال<br>محافة المحافة المحافة المحافة المحافة المحافة المحافة المحافة المحافة المحافة المحافة المحافة المحافة المحافة المحافة المحافة المحافة المحافة المحافة المحافة المحافة المحافة المحافة المحافة المحا<br>محافة المحافة المحافة المحافة المحافة المحافة المحافة المحافة المحافة المحافة المحافة المحافة المحافة المحافة المحافة المحافة المحافة المحافة المحافة المحافة المحافة المحافة المحافة المحافة المحافة المحافة المحافة المحافة المحافة المحافة المحافة المحافة المحافة المحافة المحافة المحافة المحافة المح<br>محافة المحافة المحافة المحافة المحافة المحافة المحافة المحافة المحافة المحافة المحافة المحافة المحافة المحافة المحافة المحافة المحافة المحافة المحافة المحافة المحافة المحافة المحافة المحافة المحافة المحافة المحافة المحافة المحافة ا | Uttimos 31 días<br>Uttimos 31 días           | AND: AND S1232810-1<br>Cuenta Standard<br>Perfil de la empresa<br>Configuración ><br>Cerrar sesión   | Ariba Network   |
| Uttimos 31 días Uttimo<br>Antigüedad de vencimiento de factura<br>USD<br>S1                                                | es 31 días Úttimos 31 días<br>♦% Personalizar<br>Pedidos de compra Úttimos 3<br>meses ↓<br>\$0 USD<br>\$1                                                                                                    | Utimos 31 días<br>Fuente de actividad Todo V | AND: ANUISSI232810-1<br>Cuenta Standard<br>Perfil de la empresa<br>Configuración ><br>Cerrar sesión  | Ariba Network   |
| Úttimos 31 días Úttimo<br>Ais Widgets IBERDROLA GROUPPP<br>Antigüedad de vencimiento de factura<br>\$0 USD<br>\$1<br>\$0,8 | s 31 días Últimos 31 días<br>♦?\ Personalizar<br>Pedidos de compra Últimos 3<br>meses ✓<br>\$0 USD<br>\$1<br>\$0,8                                                                                                    | Utimos 31 días<br>Fuente de actividad Todo   | AND: AND S1232810-1<br>Cuenta Standard<br>Perfil de la empresa<br>Configuración ><br>Cerrar sesión   | Ariba Network   |

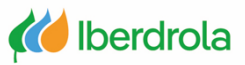

#### Mi cuenta

11

Desde el apartado 'Mi Cuenta' podemos cambiar nuestros datos de contacto (nombre de usuario, dirección de correo electrónico, nombre, apellidos...)

| <ul> <li>Indica un campo obligatori</li> </ul> |                                                                                |  |
|------------------------------------------------|--------------------------------------------------------------------------------|--|
| Información de cuenta                          |                                                                                |  |
|                                                | Nombre de usuario: * t15-adrian.cebader@inetum.com                             |  |
|                                                | Cambiar contraseña                                                             |  |
|                                                | Dirección de correo electrónico:* <b>javier.paniagua@inetum.com</b>            |  |
|                                                | Nombre:* Javier                                                                |  |
|                                                | Segundo nombre:                                                                |  |
|                                                | Apellidos:* Paniagua                                                           |  |
|                                                | Registro de cambio de información personal                                     |  |
|                                                | Función empresarial: Cuentas a cobrar V                                        |  |
| Preferencias                                   |                                                                                |  |
|                                                | Idioma preferido: Inglés V                                                     |  |
|                                                | Zona horaria preferida: * EEUU/Pacífico v (i)                                  |  |
|                                                | Divisa predeterminada: * Dólar de EE. UU. Seleccionar divisa                   |  |
|                                                | Permitirme guardar preferencias de filtro en la bandeja de entrada o de salida |  |
| Información de contac                          |                                                                                |  |
|                                                | País Área Número Extensión                                                     |  |

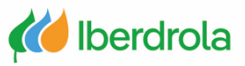

#### **Notificaciones**

En el apartado 'Notificaciones' podemos cambiar la dirección de correo electrónico para recepcionar las solicitudes de colaboración (Business Network).

| a de inicio Activación Oportunidades ~                                                                             | Panel de trabajo Pedidos ~ Cumplimiento                                                                                                    | <ul> <li>Facturas </li> <li>Pagos </li> <li>Ca</li> </ul> | tálogos Más ~                                                                                                    | Javier Paniagua                                                                  |
|----------------------------------------------------------------------------------------------------|----------------------------------------------------------------------------------------------------|-----------------------------------------------------------|----------------------------------------------------------------------------------------------------|----------------------------------------------------------------------------------|
| ACT IN A                                                                                                    |                                                                                                    |                                                           | 4                                                                                                    | test15-adrian.cebader@inetum.com                                                 |
|                                                                                                    |                                                                                                    |                                                           |                                                                                                    | Mi cuenta                                                                        |
| Visión general Introducción 5                                                                                      |                                                                                                    |                                                           | CONFIGURACIÓN DE CUENTA                                                                                                    | Enlazar los ID de usuario                                                        |
|                                                                                                    |                                                                                                    |                                                           | Relaciones de cliente                                                                                                    | Contactar con al administrador                                                   |
| 3                                                                                                    | 0                                                                                                    | 0                                                         | Usuarios                                                                                                    | Contactal con et auministrador                                                   |
| 5                                                                                                    | 0 0                                                                                                    | U                                                         | 3°)                                                                                                    | TEST_INETUM_SAP_221                                                              |
| Solicitudes de colaboración Pedidos                                                                                | s sin facturar Pedidos                                                                                                    | Facturas rechazadas                                       |                                                                                                    | 1_2                                                                              |
|                                                                                                    |                                                                                                    | L'Illianne Ot d'an                                        | Suscripciones de aplicación                                                                                                    | ANID: AN01951232810-T                                                            |
| Últimos 31 días Últim                                                                                              | ios 31 días Ultimos 31 días                                                                                                    | Otumos 31 días                                            |                                                                                                    | Cuenta Standard                                                                  |
| Últimos 31 días Últim                                                                                              | los 31 días Uttimos 31 días                                                                                                    | Olumos 31 dias                                            | Registro de cuenta                                                                                                    | Cuenta Standard<br>Perfil de la empresa                                          |
| Últimos 31 días Últimos 31 días Últimos 31 días                                                                    | → VV Personalizar                                                                                                    | Otomos 31 dias                                            | Registro de cuenta<br>CONFIGURACIÓN DE NETWORK                                                                                                    | Cuenta Standard<br>Perfil de la empresa                                          |
| Úttimos 31 días Úttim<br>Mis widgets IBERDROLA GROUPPP                                                             | os 31 dias Uttimos 31 dias                                                                                                    | Olumos 31 dias                                            | Registro de cuenta<br>CONFIGURACIÓN DE NETWORK<br>Enrutamiento de pedido el                                                                                                    | Cuenta Standard<br>Perfil de la empresa<br>Configuración                         |
| Uttimos 31 días Uttim<br>Mis widgets IBERDROLA GROUPPP                                                             | > Ottimos 31 dias Uttimos 31 dias                                                                                                    | Fuente de actividad   Todo V                              | Registro de cuenta<br>CONFIGURACIÓN DE NETWORK<br>Enrutamiento de pedido el<br>Enrutamiento de factura el                                                                                              | Cuenta Standard<br>Perfil de la empresa<br>Configuración<br>Cerrar sesión        |
| Uttimos 31 días Uttim<br>Mis widgets IBERDROLA GROUPPP                                                             | oos 31 dias Uttimos 31 dias                                                                                                    | Fuente de actividad   Todo V                              | Registro de cuenta<br>CONFIGURACIÓN DE NETWORK<br>Enrutamiento de pedido el<br>Enrutamiento de factura el<br>Pagos acelerados                                                                          | Cuenta Standard<br>Perfil de la empresa<br>Configuración<br>2°)<br>Cerrar sesión |
| Uttimos 31 días Uttim<br>Mis widgets IBERDROLA GROUPPP                                                             | <ul> <li>&gt; Ottimos 31 días</li> <li>&gt; Ottimos 31 días</li> <li>&gt; Ottimos 31 días</li> <li>&gt; Ottimos 31 días</li> <li>&gt; Ottimos 31 días</li> <li>&gt; Ottimos 31 días</li> <li>&gt; Ottimos 31 días</li> </ul>                                                                                                    | Fuente de actividad   Todo V                              | Registro de cuenta<br>CONFIGURACIÓN DE NETWORK<br>Enrutamiento de pedido el<br>Enrutamiento de factura el<br>Pagos acelerados<br>Remesas                                                               | Cuenta Standard<br>Perfil de la empresa<br>Configuración<br>Cerrar sesión        |
| Uttimos 31 días Uttim<br>Mis widgets IBERDROLA GROUPPP<br>Antigüedad de vencimiento de factura<br>\$0 USD          | <ul> <li>S 31 dias</li> <li>Utimos 31 dias</li> <li>W Personalizar</li> <li>Pedidos de compra</li> <li> <sup>Ú</sup>ltimos 3<br/>meses ✓     </li> <li> <sup>§</sup>O USD         <sup>§</sup>1     </li> </ul>                                                                                                    | Fuente de actividad   Todo V                              | Registro de cuenta<br>CONFIGURACIÓN DE NETWORK<br>Enrutamiento de pedido el<br>Enrutamiento de factura el<br>Pagos acelerados<br>Remesas<br>Criterios para eliminar detec                              | Cuenta Standard<br>Perfil de la empresa<br>Configuración<br>Cerrar sesión        |
| Uttimos 31 días Uttim<br>Mis widgets IBERDROLA GROUPPP                                                             | <ul> <li>✓ Øộ Personalizar</li> <li>✓ Pedidos de compra</li> <li>✓ \$0 USD</li> <li>\$1</li> </ul>                                                                                                    | Fuente de actividad   Todo V                              | Registro de cuenta<br>CONFIGURACIÓN DE NETWORK<br>Enrutamiento de pedido el<br>Enrutamiento de factura el<br>Pagos acelerados<br>Remesas<br>Criterios para eliminar datos                              | Cuenta Standard<br>Perfil de la empresa<br>Configuración<br>Cerrar sesión        |
| Uttimos 31 días Uttim<br>Mis Widgets IBERDROLA GROUPPP •<br>Antigüedad de vencimiento de factura<br>\$0 USD<br>\$1 | <ul> <li>✓ Ottimos 31 dias</li> <li>✓ Ottimos 31 dias</li></ul> | Fuente de actividad   Todo V                              | Registro de cuenta<br>CONFIGURACIÓN DE NETWORK<br>Enrutamiento de pedido el<br>Enrutamiento de factura el<br>Pagos acelerados<br>Remesas<br>Criterios para eliminar datos<br>Notificaciones de Network | Cuenta Standard<br>Perfil de la empresa<br>Configuración<br>Cerrar sesión        |

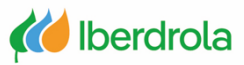

#### **Notificaciones**

En esta pantalla seleccionamos la pestaña 'Network'. Desde aquí podemos elegir qué notificaciones queremos recibir y a qué correos se van a enviar, para la parte de Business Network. Desde el apartado 'Solicitud de colaboración' podemos elegir si queremos recibir las peticiones de oferta y el correo electrónico donde se van a recibir. Para finalizar pulsamos en "Guardar"

|                                                                                                    | Standard Actualizar MODO DE PRUEBA                                                                                                    | 0 🔐                                                                                                    |
|----------------------------------------------------------------------------------------------------|----------------------------------------------------------------------------------------------------|----------------------------------------------------------------------------------------------------|
| figuración de cuenta                                                                                                    |                                                                                                    | Guardar                                                                                                    |
| Relaciones de cliente Usuarios N                                                                                                    | otificaciones Suscripciones de aplicación Registro de cuenta Gestión de API                                                                                                    |                                                                                                    |
| General Network Discovery                                                                                                    | Sourcing y Contracts Mensajería                                                                                                    |                                                                                                    |
| scriba hasta tres direcciones de correo elec<br>suario que sean necesarios.<br>l idioma preferido, que está configurado po<br>Enrutamiento de pedido electrónic | ctrónico separadas por comas en cada campo. Antes de agregar las direcciones de correo electrónico para enviar notificaci<br>or el administrador de cuenta, controla el idioma utilizado en estas notificaciones.<br><b>CO</b>                                                                                                    | iones, asegúrese de que tiene todos los consentimientos de                                                                 |
|                                                                                                    |                                                                                                    |                                                                                                    |
| Тіро                                                                                                    | Enviar notificaciones cuando                                                                                                    | Direcciones de correo electrónico de destino (necesaria una)                                                               |
| Tipo<br>Pedido                                                                                                    | Enviar notificaciones cuando<br>Enviar una notificación cuando no se puedan entregar los pedidos.<br>Enviar una notificación cuando se reciba una nueva solicitud de colaboración contra un pedido existente.                                                                                                    | Direcciones de correo electrónico de destino (necesaria una) * adrian.cebader@inetum.com                                   |
| Tipo<br>Pedido                                                                                                    | Enviar notificaciónes cuando   Enviar una notificación cuando no se puedan entregar los pedidos.  Enviar una notificación cuando se reciba una nueva solicitud de colaboración contra un pedido existente.  Enviar notificación de nuevos pedidos de compra a los proveedores.                                                                                                    | Direcciones de correo electrónico de destino (necesaria una) * adrian.cebader@inetum.com                                   |
| Tipo<br>Pedido                                                                                                    | Enviar notificación cuando                                                                                                    | Direcciones de correo electrónico de destino (necesaria una) * adrian.cebader@inetum.com                                   |
| Tipo<br>Pedido<br>Petición de información de pedido                                                                                                    | <ul> <li>Enviar notificación cuando</li> <li>Enviar una notificación cuando no se puedan entregar los pedidos.</li> <li>Enviar una notificación cuando se reciba una nueva solicitud de colaboración contra un pedido existente.</li> <li>Enviar notificación de nuevos pedidos de compra a los proveedores.</li> <li>Enviar notificación a proveedores cuando se cambian los pedidos de compra.</li> <li>Enviar una notificación cuando se reciban peticiones de información de pedido de compra.</li> <li>Enviar una notificación cuando no se puedan entregar peticiones de información de pedido de compra.</li> </ul>                                                                             | Direcciones de correo electrónico de destino (necesaria una)  * adrian.cebader@inetum.com  * adrian.cebader@inetum.com     |
| Tipo<br>Pedido<br>Petición de información de pedido<br>Parte de horas                                                                                           | Enviar notificaciónes cuando <ul> <li>Enviar una notificación cuando no se puedan entregar los pedidos.</li> <li>Enviar una notificación cuando se reciba una nueva solicitud de colaboración contra un pedido existente.</li> <li>Enviar notificación de nuevos pedidos de compra a los proveedores.</li> <li>Enviar notificación a proveedores cuando se cambian los pedidos de compra.</li> <li>Enviar una notificación cuando se reciban peticiones de información de pedido de compra.</li> <li>Enviar una notificación cuando no se puedan entregar peticiones de información de pedido de compra.</li> <li>Enviar una notificación cuando no se puedan entregar peticiones de horas.</li> </ul> | Direcciones de correo electrónico de destino (necesaria una)<br>* adrian.cebader@inetum.com<br>* adrian.cebader@inetum.com |

Solicitud de colaboración

Enviar una notificación cuando se reciban las solicitudes de colaboración.

# javier.paniagua@inetum.com

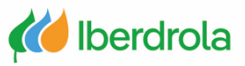

### **Gestionar usuarios**

En el apartado "Usuarios" podemos ver los usuarios de nuestra organización y sus funciones, así como qué usuario es el administrador y si temenos este rol.

| na de inicio Activación Oportunidades ~                                 | Panel de trabajo Pedidos ✓ Cumplimiento                                                                                                    | Facturas < Pagos < Ca                  | tálogos Más ~                                                                                                    | Javier Paniagua<br>test15-adrian.cebader@inetum.com                    |
|-------------------------------------------------------------------------|----------------------------------------------------------------------------------------------------|----------------------------------------|----------------------------------------------------------------------------------------------------|------------------------------------------------------------------------|
| Visión general Introducción <sup>5</sup>                                |                                                                                                    |                                        | CONFIGURACIÓN DE CUENTA<br>Relaciones de cliepte                                                                                                    | Enlazar los ID de usuario<br>Contactar con el administrador            |
| Solicitudes de colaboración Pedidos<br>Últimos 31 días Último           | sin facturar Pedidos<br>as 31 días Últimos 31 días                                                                                                    | Facturas rechazadas<br>Últimos 31 días | Notificaciones<br>Suscripciones de aplicación<br>Registro de cuenta                                                                                 | TEST_INETUM_SAP_221<br>1_2<br>ANID: AN01951232810-T<br>Cuenta Standard |
| Mis widgets IBERDROLA GROUPPP V                                         | ትየት Personalizar                                                                                                    |                                        | CONFIGURACIÓN DE NETWORK                                                                                                    | Perfil de la empresa                                                   |
| Mis widgets IBERDROLA GROUPPP  Antigüedad de vencimiento de factura     | ♦१३ Personalizar       Pedidos de compra       Últimos 3<br>meses ∨                                                                                                    | Fuente de actividad 🕴 Todo 🗸           | CONFIGURACIÓN DE NETWORK<br>Enrutamiento de pedido el<br>Enrutamiento de factura el                                                                 | Perfil de la empresa<br>Configuración<br>Cerrar sesión                 |
| Mis widgets IBERDROLA GROUPPP  Antigüedad de vencimiento de factura USD | Image: With Personalizar         Pedidos de compra         Image: With Personalizar         Image: With Personalizar         Image: With Per                           | Fuente de actividad 🛛 Todo 🗸           | CONFIGURACIÓN DE NETWORK<br>Enrutamiento de pedido el<br>Enrutamiento de factura el<br>Pagos acelerados<br>Remesas                                  | Perfil de la empresa<br>Configuración<br>Cerrar sesión                 |
| Mis widgets IBERDROLA GROUPPP  Antigüedad de vencimiento de factura     | Image: Weight Personalizar         Pedidos de compra         Image: Weight Personalizar         Image: Weight Personalizar         Image: Wei | Fuente de actividad 🛛 Todo 🗸           | CONFIGURACIÓN DE NETWORK<br>Enrutamiento de pedido el<br>Enrutamiento de factura el<br>Pagos acelerados<br>Remesas<br>Criterios para eliminar datos | Perfil de la empresa<br>Configuración<br>Cerrar sesión                 |

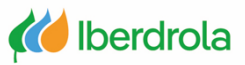

#### **Gestionar usuarios**

La función de administrador siempre va a existir y estará asociada a un usuario. Solo el administrador puede crear usuarios y asignar funciones a través de los roles. Estas funciones se pueden asignar desde el apartado 'Permiso' si ya se han asignado previamente o desde el icono '+' si hay que crearlas manualmente (siguiente diapositiva).

| Permiso              |         |                    |     | Crear grupos |
|----------------------|---------|--------------------|-----|--------------|
| Aplicar Rest         | ablecer |                    |     |              |
|                      |         |                    |     | +            |
| Nombre de la función |         | Usuarios asignados | Acc | iones        |
| Administrador        |         | Javier Paniagua    |     | J            |

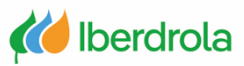

#### **Crear funciones**

Los usuarios tienen que tener permisos para ver y gestionar peticiones de oferta. Es importante recordar que solo el administrador puede crear usuarios y funciones.

Para crear este grupo de funciones hay que rellenar el campo de 'Nombre' y seleccionar los permisos "Acceso a solicitud de colaboración" y "Administración de solicitudes de colaboración".

Una vez realizado, pulsamos "Guardar".

| SAP Business Network - Cuenta Standard Actualizar MODO DE PRU | EM                                                           | 0 0 P            |
|---------------------------------------------------------------|--------------------------------------------------------------|------------------|
| Crear función                                                 |                                                              | Guardar Cancelar |
| * Indica un campo obligatorio                                 |                                                              |                  |
| Información de nueva función                                  |                                                              |                  |
| Nombre:*       Peticiones de ofertaj         Descripción:     |                                                              |                  |
| Página 1 V »                                                  |                                                              |                  |
| Permiso                                                       | Descripción                                                  |                  |
| Acceso a solicitud de colaboración                            | Ver solicitudes de colaboración                              | ^                |
| Administración de solicitudes de colaboración                 | Ver y administrar las solicitudes de colaboración            |                  |
| Perfil de pago                                                | Configurar el perfil de pago                                 |                  |
| Configuración cXML                                            | Configurar cuenta para transacciones cXML.                   |                  |
| Información de la empresa                                     | Revisar y actualizar la información del perfil de la empresa |                  |

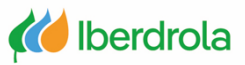

### **Crear usuarios**

Para crear usuarios seguimos la siguiente ruta: icono con nuestras iniciales, 'Configuración', 'Usuarios'.

| de inicio Activación Oportunidades ~                                                                                                    | Panel de trabajo Pedidos ~ Cumplimiento                                                      | ✓ Facturas ✓ Pagos ✓ Cal     | tálogos Más ~                                                                                                    | Javier Paniagua                                        |
|----------------------------------------------------------------------------------------------------|----------------------------------------------------------------------------------------------|------------------------------|----------------------------------------------------------------------------------------------------|--------------------------------------------------------|
|                                                                                                    |                                                                                              |                              |                                                                                                    | test15-adrian.cebader@inetum.com                       |
|                                                                                                    | E 1                                                                                          |                              |                                                                                                    | Mi cuenta                                              |
| Visión general Introducción                                                                                                    |                                                                                              |                              | CONFIGURACIÓN DE CUENTA                                                                                                    | Enlazar los ID de usuario                              |
| 2                                                                                                    | 0 0                                                                                          | 0                            | Relaciones de cliept                                                                                                    | Contactar con el administrador                         |
| 5<br>Solicitudes de colaboración Pedidos                                                                                                    | sin facturar Pedidos                                                                         | Facturas rechazadas          | Notificaciones                                                                                                    | TEST_INETUM_SAP_221                                    |
| Últimos 31 días Último                                                                                                    | os 31 días Últimos 31 días                                                                   | Últimos 31 días              | Suscripciones de aplicación                                                                                                    | I_Z<br>ANID: AN01951232810-T                           |
|                                                                                                    |                                                                                              |                              |                                                                                                    |                                                        |
|                                                                                                    |                                                                                              |                              | Registro de cuenta                                                                                                    | Perfil de la empresa                                   |
| 1is widgets IBERDROLA GROUPPP 🗸                                                                                                    | ୬<br>ଶ୍ୱ Personalizar                                                                        |                              | Registro de cuenta<br>CONFIGURACIÓN DE NETWORK                                                                                                    | Perfit de la empresa<br>Configuración                  |
| 1is widgets IBERDROLA GROUPPP                                                                                                    | ্থি Personalizar<br>Dadidas da sempre                                                        |                              | Registro de cuenta<br>CONFIGURACIÓN DE NETWORK<br>Enrutamiento de pedido el                                                                                                    | Perfil de la empresa<br>Configuración                  |
| Is widgets IBERDROLA GROUPPP  Antigüedad de vencimiento de factura                                                                                                | v vitimos 3<br>Pedidos de compra Útimos 3<br>meses ∨                                         | Fuente de actividad   Todo 🗸 | Registro de cuenta<br>CONFIGURACIÓN DE NETWORK<br>Enrutamiento de pedido el<br>Enrutamiento de factura el                                                                                                    | Perfil de la empresa<br>Configuración<br>Cerrar sesión |
| Iis widgets IBERDROLA GROUPPP<br>Antigüedad de vencimiento de factura                                                                                             | Pedidos de compra<br>\$0 ∪SD                                                                 | Fuente de actividad 🛛 Todo 🗸 | Registro de cuenta<br>CONFIGURACIÓN DE NETWORK<br>Enrutamiento de pedido el<br>Enrutamiento de factura el<br>Pagos acelerados                                                                                                    | Perfil de la empresa<br>Configuración<br>Cerrar sesión |
| Antigüedad de vencimiento de factura                                                                                                    | <ul> <li>♦% Personalizar</li> <li>Pedidos de compra</li> <li>\$0 USD</li> <li>\$1</li> </ul> | Fuente de actividad 🛛 Todo 🗸 | Registro de cuenta<br>CONFIGURACIÓN DE NETWORK<br>Enrutamiento de pedido el<br>Enrutamiento de factura el<br>Pagos acelerados<br>Remesas<br>Criterios para eliminar datos                                                        | Perfil de la empresa<br>Configuración<br>Cerrar sesión |
| Antigüedad de vencimiento de factura                                                                                                    | Pedidos de compra<br>\$0 ∪SD<br>\$1<br>\$0,8                                                 | Fuente de actividad   Todo 🗸 | Registro de cuenta<br>CONFIGURACIÓN DE NETWORK<br>Enrutamiento de pedido el<br>Enrutamiento de factura el<br>Pagos acelerados<br>Remesas<br>Criterios para eliminar datos<br>Notificaciones de Network                           | Configuración<br>Cerrar sesión                         |
| Antigüedad de vencimiento de factura<br>\$0 USD<br>\$1<br>\$0,8<br>\$0,6<br>S0 USD<br>\$1<br>\$0,8<br>\$0,6<br>\$<br>\$<br>\$<br>\$<br>\$<br>\$<br>\$<br>\$<br>\$ | Pedidos de compra<br>\$0 ∪SD<br>\$1<br>\$0,8<br>\$0,6                                        | Fuente de actividad   Todo 🗸 | Registro de cuenta<br>CONFIGURACIÓN DE NETWORK<br>Enrutamiento de pedido el<br>Enrutamiento de factura el<br>Pagos acelerados<br>Remesas<br>Criterios para eliminar datos<br>Notificaciones de Network<br>Registros de auditoría | Configuración 2°)<br>Cerrar sesión                     |

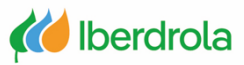

#### **Crear usuarios**

Desde la pestaña 'Gestionar usuarios' podemos ver todos los usuarios creados y asignados a la cuenta de Ariba Network de nuestra compañía.

| Para crear usuarios | s debemos desp | olazarnos a la | derecha y pu | ulsar el boton ' | "+" |
|---------------------|----------------|----------------|--------------|------------------|-----|
|                     |                |                |              |                  |     |

|                           | Gestionar usua      | Gestionar autenticad             | ión de usuarios | Más                             |                               |                                    |                  |             |
|---------------------------|---------------------|----------------------------------|-----------------|---------------------------------|-------------------------------|------------------------------------|------------------|-------------|
| Jsuarios (1)              |                     |                                  |                 |                                 |                               |                                    |                  |             |
| Activar la asignación de  | los pedidos a usua  | rios con acceso limitado a Ariba | Network.        |                                 |                               |                                    |                  |             |
| Filtro                    |                     |                                  |                 |                                 |                               |                                    |                  |             |
| Jsuarios (solo puede busc | ar en un atributo a | a la vez)                        |                 |                                 |                               |                                    |                  |             |
| Nombre de usuario         | ✓ Introduz          | ca el nombre de usuario          |                 | +                               |                               |                                    |                  |             |
|                           |                     |                                  |                 |                                 |                               |                                    |                  | Crear usual |
| Aplicar Rest              | ablecer             |                                  |                 |                                 |                               |                                    |                  |             |
|                           |                     |                                  |                 |                                 |                               |                                    |                  |             |
|                           |                     |                                  |                 |                                 |                               |                                    |                  | T           |
| Nombre de usua            | rio D               | Dirección de correo electrónico  | Nombre Apellic  | los Contacto de Ariba Discovery | Función asignada              | Perfiles de autorización asignados | Cliente asignado | Acceso a AN |
| test15-                   | €inetum.com         | avier.paniagua@inetum.com        | Javier Paniag   | ua No                           | SOURCING_SUPPLIER_BASE,<br>+6 |                                    | Todos(1)         | Sí          |
|                           |                     | Etimines de la liste de s        | ontactos        |                                 |                               |                                    |                  |             |
| Agregar a la lis          | sta de contactos    | Eliminar de la lista de c        | Unidellos       |                                 |                               |                                    |                  |             |

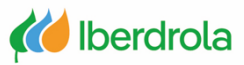

#### **Crear usuarios**

Para crear un nuevo usuario debemos rellenar los siguientes datos y en el apartado 'Asignación de función' seleccionar el grupo de funciones que queramos asignar al usuario.

Para finalizar el proceso pulsamos el botón "Completado".

| N                                                                                                    | ombre de usuario:*   | javierpaniagua@inetum.com                                                                                                    |
|----------------------------------------------------------------------------------------------------|----------------------|----------------------------------------------------------------------------------------------------|
| Dirección de o                                                                                                    | correo electrónico:* | javierpaniagua@inetum.com de correo                                                                                                    |
|                                                                                                    | Nombre:*             | Javier electrónico                                                                                                    |
|                                                                                                    | Apellidos:*          | Paniagua                                                                                                    |
|                                                                                                    | Teléfono oficina:    | No permitir al usuario reenviar facturas a la cuenta del comprador.  Este usuario es el contacto de Ariba Discovery  Acceso limitado  Acceso limitado  Faís Area Número  ESP 34 V                                                                                                    |
| Nombre                                                                                                    |                      | Descripción                                                                                                    |
| Peticiones de oferta                                                                                                    |                      |                                                                                                    |
| signación de cliente                                                                                                    |                      |                                                                                                    |
|                                                                                                    | Asignar al cliente:  | Todos los clientes     Seleccionar clientes                                                                                                    |
|                                                                                                    | tener la autoridad i | necesaria para permitir la transferencia de estos datos personales a Ariba para su procesamiento en los sistemas de Ariba (alojados en varios centros de datos por todo<br>servicios entre su empresa y Ariba y las leyes aplicables, y, si fuera aplicable, que cualquier dato personal de ciudadanos rusos ha sido almacenado en su organización |
| introducir estos datos personales, usted reconoce l<br>mundo), de acuerdo con la Declaración de privació<br>un repositorio de datos específico, que se encuent | tra dentro de la Feo | deración Rusa.                                                                                                    |

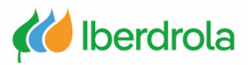

#### **Crear usuarios**

Una vez finalizado el proceso, el sistema nos devolverá a la pantalla anterior donde podremos ver el nuevo usuario creado con su grupo de funciones. Si nos desplazamos a la derecha, desde el apartado 'Acciones' tenemos la posibilidad de editar la información, eliminar el usuario o hacerle administrador.

En el caso de que el administrador actual de la cuenta abandone la organización es necesario que asignemos a otro administrador. De lo contrario posteriormente será necesario abrir una incidencia para asignar un nuevo administrador a la cuenta.

| Gestionar funciones Gestionar usuarios Gestionar autenticación o                                                    | de usuarios Más |                             |                               |                                    |                  |       | ^                   |
|----------------------------------------------------------------------------------------------------|-----------------|-----------------------------|-------------------------------|------------------------------------|------------------|-------|---------------------|
| suarios (2)                                                                                                    |                 |                             |                               |                                    |                  |       |                     |
| Activar la asignación de los pedidos a usuarios con acceso limitado a Ariba Netw                                    | vork. i         |                             |                               |                                    |                  |       |                     |
| Juarios (solo puede buscar en un atributo a la vez)<br>Jombre de usuario V   <i>Introduzca el nombre de usuario</i> |                 | +                           |                               |                                    |                  |       |                     |
| Aplicar Restablecer                                                                                                 |                 |                             |                               |                                    |                  |       |                     |
|                                                                                                    |                 |                             |                               |                                    |                  |       | + 🗇 🖬               |
| Nombre de usuario Dirección de correo electrónico N                                                                 | ombre Apellidos | Contacto de Ariba Discovery | Función asignada              | Perfiles de autorización asignados | Cliente asignado | Acces | a AN Acciones       |
| test15-<br>adrian.cebader@inetum.com javier.paniagua@inetum.com Ja                                                  | avier Paniagua  | No                          | SOURCING_SUPPLIER_BASE,<br>+6 |                                    | Todos(1)         | Sí    |                     |
| javierpaniagua@inetum.com javierpaniagua@inetum.com Ja                                                              | avier Paniagua  | No                          | Peticiones de oferta          |                                    | Todos(1)         | Sí    | Acciones 👻          |
| Agregar a la lista de contactos Eliminar de la lista de conta                                                       | ctos            |                             |                               |                                    |                  |       | Editar<br>Suprimir  |
|                                                                                                    |                 |                             |                               |                                    |                  |       | Hacer administrador |
|                                                                                                    |                 |                             |                               |                                    |                  |       |                     |
| 6                                                                                                    |                 |                             |                               |                                    |                  |       | uardar Cerrar       |

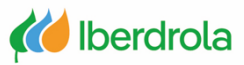

### Centro de ayuda (incidencias)

Desde la pantalla principal, en la parte superior derecha, seleccionamos el icono de interrogación (Centro de ayuda). Aparece un desplegable con diferentes opciones y seleccionamos 'Soporte'.

| Business Network - Cuent       | a Standard Actualizar MOD        | O DE PRUEBA                | Volver a la vista clásica      |                                       | ⑦ SD                                                                                                    |   |
|--------------------------------|----------------------------------|----------------------------|--------------------------------|---------------------------------------|----------------------------------------------------------------------------------------------------|---|
| agina de inicio Activación Opo | ortunidades \vee 🛛 Panel de trab | a <b>jo</b> Pedidos ~ Cump | olimiento ~ Facturas ~ Pagos ~ | Catálogos Más ~                       | Temas de ayuda                                                                                                    | × |
|                                |                                  | 21111                      |                                |                                       | Buscar temas de ayuda                                                                                             |   |
| Visión general Introducci      | ión <sup>s</sup>                 | •                          |                                |                                       | Documentación                                                                                                    | Ŗ |
|                                | 0                                | •                          | 0                              | t o o                                 | Soporte                                                                                                    | к |
| 3                              | 0                                | 0                          | 0                              | <sup>⇒</sup> 0,0 usd                  | Novedades en la cuenta St                                                                                         |   |
| Solicitudes de colaboración    | Pedidos sin facturar             | Pedidos                    | Facturas rechazadas            | Remesas                               | i ¿Qué es SAP Business Net                                                                                        | L |
| Ültimos 31 días                | Ültimos 31 días                  | Ültimos 31 días            | Ültimos 31 días                | Ültimos 31 días                       | Introducción al nuevo portal de                                                                                   | L |
| Mis widgets IBERDRO            | DLA GROUPPP 🗸 이야 Pers            | onalizar                   |                                |                                       | A Introducción al nuevo centr                                                                                     |   |
|                                |                                  | Últimos                    | 3                              |                                       | Cómo buscar pedidos, factu                                                                                        | L |
| Antigüedad de vencimiento      | de factura Pedidos               | de compra mes              | Fuente de actividad            | do 🗸                                  | Cómo agregar fichas de pa                                                                                         |   |
| <b>\$0</b> USD                 | \$0                              | JSD                        |                                |                                       | Cómo descubrir nueva infor                                                                                        |   |
| \$1                            | \$1                              |                            |                                |                                       | ጥ Problemas comunes del na                                                                                        |   |
| \$0,8                          | \$0,8                            |                            |                                |                                       | マ ¿Cómo puedo crear una fac…                                                                                      |   |
| \$0,6                          | \$0,6                            |                            | Ν                              | lo hay actividad reciente para mostra | Widget de tasas de pago a tiempo<br>Los widgets de KPI de índice de pagos<br>a tiempo y de evaluación comparativa | - |

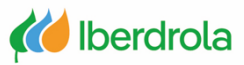

### Centro de ayuda (incidencias)

Automáticamente se abre la ventana de soporte de Ariba. Desde la pestaña de 'Inicio' podemos buscar artículos y documentación relacionada con nuestra incidencia.

| Help Center Inicio                                                                                                    |                                                                                                    |                                  |   | 8 |
|----------------------------------------------------------------------------------------------------|----------------------------------------------------------------------------------------------------|----------------------------------|---|---|
| Inicio Aprendizaje Póngase en contacto con nosotros                                                                                                    |                                                                                                    |                                  |   |   |
| ی Busque artículos, documentación<br>کی Probar "cancelar orden", "envia                                                                                                    | ué podemos ayudarle?<br>a y tutoriales de la base de conocimientos.<br>ar notificaciones por correo electrónico", "autorización de us                               | Q<br>suario"                     |   |   |
| Temas que le recomendamos                                                                                                    |                                                                                                    |                                  |   |   |
| Necesito ayuda para acceder a un evento de sourcing           Puede acceder a un evento de sourcing al que haya estado<br>comprador Accediendo a la página Propuestas y cuestionar<br>esquina superior izquierda de la aplicación,           Participación en evento         Ver panel de instrucciones de inicio         RFQ | invitado de dos maneras: Mediante el correo de invitación que envía el<br>ios de Ariba (haga clic en el menú desplegable de la aplicación, en la<br>Cuentas ligeras | ?<br>Preguntas más<br>frecuentes | > |   |
| 25 ago. 2021<br>Widgets de la página de inicio<br>Widgets de la página de inicio La página de inicio muestra v<br>importantes, información, indicadores de rendimiento clave<br>y reorganizar los widgets en su página de inicio desde la pá<br>Ver panel de instrucciones de inicio<br>2 oct. 2021                           | vidgets basados en funciones que le ayudan a centrarse en tareas<br>y evaluaciones comparativas para su negocio. Puede agregar, eliminar<br>gina Personalizar       | Documentación                    | > | v |

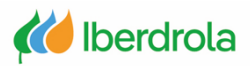

### Abrir una incidencia

### Centro de ayuda (incidencias)

En el apartado 'Aprendizaje' podemos ver diferentes tutoriales que nos pueden ser de ayuda para gestionar nuestra cuenta de Ariba Network. Tambien podemos acceder a más material desde la página web del grupo Iberdrola.

| Ar | ba Network para proveedores Tutoriales |
|----|----------------------------------------|
| >  | Administración                         |
| >  | Desarrollo                             |
| >  | Integración                            |
| >  | Primeros pasos                         |
| >  | Información para el usuario final      |
|    |                                        |

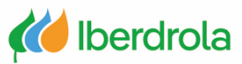

#### Centro de ayuda (incidencias)

Para una problemática más específica seleccionamos la pestaña "Póngase en contacto con nosotros", escribimos en el buscador nuestra incidencia y pulsamos Enter. Nos aparecerán diversos documentos relacionados con nuestra incidencia que pueden ayudarnos.

| SAP Help Center Póngase en contacto con nosotros                                                                                                    |                      | 8 |
|----------------------------------------------------------------------------------------------------|----------------------|---|
| Inicio Aprendizaje Póngase en contacto con nosotros                                                                                                    |                      |   |
| 1. Empiece aquí para encontrar la respuesta.                                                                                                    |                      | ŕ |
| cambio de administrador                                                                                                    | <b>×</b> Q           |   |
| 2. Busque a continuación nuestras recomendaciones basadas en inteligencia artificial*                                                                                                    |                      |   |
| ¿Cómo se puede cambiar el administrador?<br>Pregunta ¿Cómo se puede cambiar el administrador? ¿Cómo cambio el administrador? ¿Cómo transfiero la función de<br>administrador a otro usuario? Respuesta Para transferir la función                                                                           | PAQ<br>23 feb. 2024  |   |
| ¿Cómo puedo acceder a la cuenta del administrador anterior y cambiarla?<br>Pregunta ¿Cómo puedo acceder a la cuenta del administrador anterior? Respuesta Si el administrador de cuenta sigue en su<br>empresa, puede reasignarlo a otro usuario o cambiar la información de usuario por la de otra         | FAQ<br>30 mar. 2023  |   |
| ¿Cómo me puedo poner en contacto con Business Network Customer Support como proveedor?<br>Pregunta ¿Cómo me puedo poner en contacto con Business Network Customer Support como proveedor? Respuesta Haga clic en<br>el icono de ayuda situado en la esquina superior derecha de la aplicación. Haga clic en | PAQ<br>12 sept. 2023 |   |
| Error: "Su empresa ya se ha conectado con esta empresa compradora utilizando un ID de Ariba Network (ANID) y una                                                                                                    | Cupport Noto         |   |

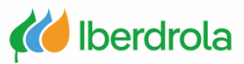

### Centro de ayuda (incidencias)

Si no nos sirve ninguna de las soluciones propuestas, pulsamos el botón "Crear un caso". Nos saldrá una vez que seleccionamos todos los pasos en el punto 3.

| 1. Empiece aquí para encontrar la respuesta.                                                                                                    | cambio de administrador 🛛 🗙 Q                                                                                                    |                       | ĺ             |  |  |
|----------------------------------------------------------------------------------------------------|----------------------------------------------------------------------------------------------------|-----------------------|---------------|--|--|
| 2. Busque a continuación nuestras recomendaciones basadas en intelige                                                                                                    | ncia artificial*                                                                                                    |                       |               |  |  |
| ¿Cómo se puede cambiar el administrador? Pregunta ¿Cómo se puede cambiar el administrador? ¿Cómo cambio el administrador? ¿Cómo tran                                                                                                    | sfiero la función de administrador a otro usuario? Respuesta Para transferir la función                                                                                                    | 7 FAQ<br>23 feb. 2024 |               |  |  |
| 2Cômo puedo acceder a la cuenta del administrador anterior y cambiarla?<br>Pregunta ¿Cômo puedo acceder a la cuenta del administrador anterior? Respuesta Si el administrador de cuenta sigue en su empresa, puede reasignarlo a otro usuario o cambiar la información de usuario por la de otra                                                                                                    |                                                                                                    |                       |               |  |  |
| 2Cômo me puedo poner en contacto con Business Network Customer Support como proveedor? FAQ<br>Pregunta ¿Cômo me puedo poner en contacto con Business Network Customer Support como proveedor? Respuesta Haga clic en el icono de ayuda situado en la esquina superior derecha de la aplicación. Haga clic en                                                                                                    |                                                                                                    |                       |               |  |  |
| Error: "Su empresa ya se ha conectado con esta empresa compradora utilizando un ID de Ariba Network (ANID) y una cuenta diferentes"<br>Cuando intento iniciar sesión para ver un evento de sourcing, obtengo el siguiente mensaje de error: Su empresa ya se ha conectado con esta empresa compradora utilizando un ID de Ariba Network (ANID) y una cuenta diferentes de los datos proporci                                                                                                    |                                                                                                    |                       |               |  |  |
| 2.Cômo cambio o actualizo mi dirección de correo electrónico o nombre de usuario?<br>Pregunta ¿Cómo puedo cambiar o actualizar la dirección de correo electrónico, el nombre de usuario o el nombre de mi cuenta? Respuesta Para actualizar la dirección de correo electrónico, el nombre                                                                                                    |                                                                                                    |                       |               |  |  |
| *Funciona con SAP Incident Solution Matching                                                                                                    |                                                                                                    |                       |               |  |  |
| <ul> <li>3. Elija una de las siguientes opciones para continuar.<br/>¿Necesita volver a asignar el administrador de cuenta?</li> <li>Si No Nolosé</li> <li>¿Se encuentra su administrador actual todavía en la empresa?</li> <li>Sí No Nolosé</li> <li>¿Tene acceso para recuperar correos electrónicos enviados al correo electrónico</li> <li>Sí No Nolosé el correo electrónico</li> <li>Pongase en contacto con el soporte para cambiar la información del administrador. Se la Nombre de empresa:</li> <li>NOI:</li> <li>Nombre de electrónico del administrador actual:</li> <li>Dirección de correo electrónico del administrador actual:</li> <li>Dirección de correo electrónico del administrador actual:</li> <li>Dirección de correo electrónico del administrador neuso:</li> <li>Nombre y apelidio de la persona que llama:</li> <li>Correo electrónico del administrador nuevo:</li> <li>Numer de teléfono:</li> <li>Puede copiar la plantilla anterior y pegarla directamente en el campo Descripción complante para SAP. Tenga paciencia mientras nuestros el campara su settores electrónico del administrador su cuenta es importante para SAP. Tenga paciencia mientras nuestros el campara su estaros el campara su en la seguridad de la cuenta es importante para SAP. Tenga paciencia mientras nuestros el campara su estaros el campara su estaros el campara de telefono:</li> </ul> | del administrador mencionado?<br>e pedírá que proporcione lo siguiente:<br>pleta del caso y completar sus respuestas allí.<br>quipos toman las medidas necesarias para responder responsablemente a su solicitud. |                       |               |  |  |
|                                                                                                    |                                                                                                    |                       |               |  |  |
| ¿No encuentra lo que busca?                                                                                                    |                                                                                                    |                       | Crear un caso |  |  |

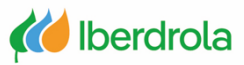

### Centro de ayuda (incidencias)

En esta pantalla rellenamos los campos con la información solicitada, tanto de la problemática que nos surge como los datos personales y pulsamos el botón "Un último paso".

| Help Center Póngase en c          | ontacto con nosotros                                         | Help Center Póngase en o         | contacto con nosotros                                                                                          |
|-----------------------------------|--------------------------------------------------------------|----------------------------------|----------------------------------------------------------------------------------------------------|
| Inicio Aprendizaje Póngase en     | contacto con nosotros                                        | Inicio Aprendizaje Póngase er    | n contacto con nosotros                                                                                        |
| 1. Explíquenos con qué necesita a | ayuda.                                                       | 2. ¿Cómo afecta esto a sus proce | esos empresariales normales?                                                                                   |
| Asunto:*                          | Cambio de adminsitrador                                      | Impacto empresarial:*            | Solicitud de información                                                                                       |
| Descripción completa:*            | Quiero cambiar el administrador de mi cuenta                 |                                  |                                                                                                    |
|                                   |                                                              | 3. Compruebe que su información  | n de contacto es correcta:                                                                                     |
|                                   |                                                              | Nombre:*                         | Javier                                                                                                    |
| Adjuntos:                         | Cambio de administra                                         | Apellidos:*                      | Paniagua                                                                                                    |
|                                   |                                                              | Nombre de usuario:               |                                                                                                    |
| Tipo de problema:*                | Administración 🗸                                             | Empresa:*                        | Formación proveedores                                                                                          |
| Área del problema:*               | Reasignación de cuenta V                                     | Correo electrónico:*             | javier.paniagua@inetum.com                                                                                     |
| Número de pedido/factura:         |                                                              | Teléfono:*                       | +34 600 00 00 Spain (España)                                                                                   |
|                                   |                                                              | Extensión:                       |                                                                                                    |
|                                   | Mejores recomendaciones:                                     | Confirmar teléfono:*             | 60000000                                                                                                    |
|                                   | ② ¿Cómo cambio mi dirección de envío e información bancaria? |                                  | Mi número de teléfono es correcto.                                                                             |
|                                   | (?) ¿Cómo se puede cambiar el administrador?                 | ID de Ariba Network:*            | AN01951232810-T                                                                                                |
| 2. ¿Cómo afecta esto a sus proce  | sos empresariales normales?                                  |                                  | Para ver cómo sus datos son utilizados por SAP Ariba, puede visitar la Declaración de privacidad de SAP Ariba. |

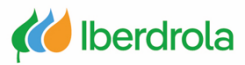

#### Centro de ayuda (incidencias)

Para finalizar el proceso seleccionamos el método de contacto a través del cual queremos que Ariba se pondrá en contacto con nosotros y pulsamos en "Enviar". De este modo se habrá creado nuestra incidencia con Ariba.

| Help Center Póngase en contacto con nosotros                                                                                |                     | 8        |
|----------------------------------------------------------------------------------------------------|---------------------|----------|
| Inicio Aprendizaje Póngase en contacto con nosotros                                                                         |                     |          |
|                                                                                                    |                     |          |
| Seleccione este método de contacto para la rápida resolución del problema:                                                  |                     |          |
| Recomendado                                                                                                    |                     |          |
| Formulario web                                                                                                    |                     |          |
| Un ingeniero de asistencia responderá a su caso<br>por correo electrónico.                                                  |                     |          |
| Para recibir comunicaciones, agregue<br>itsm.notification-service@sap.com a su lista de<br>correos electrónicos permitidos. |                     |          |
|                                                                                                    |                     |          |
|                                                                                                    |                     |          |
|                                                                                                    |                     |          |
|                                                                                                    |                     |          |
|                                                                                                    | Atrás <b>Enviar</b> | Cancelar |

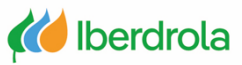

#### Centro de ayuda (incidencias)

#### Obtención del número de incidencia (SR)

Tras pulsar en el botón "Enviar" accedemos a una pantalla resumen de la incidencia que acabamos de enviar. Desde aquí podemos ver el número de nuestra incidencia.

|            | Help Center Póngase en contacto con noso       | otros                                  |         |   | 8 |
|------------|------------------------------------------------|----------------------------------------|---------|---|---|
|            | Inicio Aprendizaje Póngase en contacto con nos | otros                                  |         |   |   |
|            | 1. ¿Está realizando algún seguimiento?         |                                        |         |   |   |
| lúmero de  | Caso 8632870/2024                              | Creado el                              | Estatus |   |   |
| nuestra SR | cambio de administrador                        | 22 oct. 2024 9:57                      | Abierto |   |   |
|            | 2. ¿Nuevo problema? Empiece aquí para e        | encontrar la respuesta.<br>s ayudarle? |         | Q |   |
|            |                                                |                                        |         |   |   |

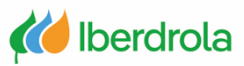

### Centro de ayuda (incidencias)

#### Seguimiento de la incidencia (SR)

Para ver si Ariba ha respondido a nuestra incidencia, desde la página principal de nuestra cuenta seguimos la siguiente ruta: seleccionamos el icono de interrogación (Centro de ayuda) y seleccionamos 'Soporte'; marcamos la pestaña "Póngase en contacto con nosotros".

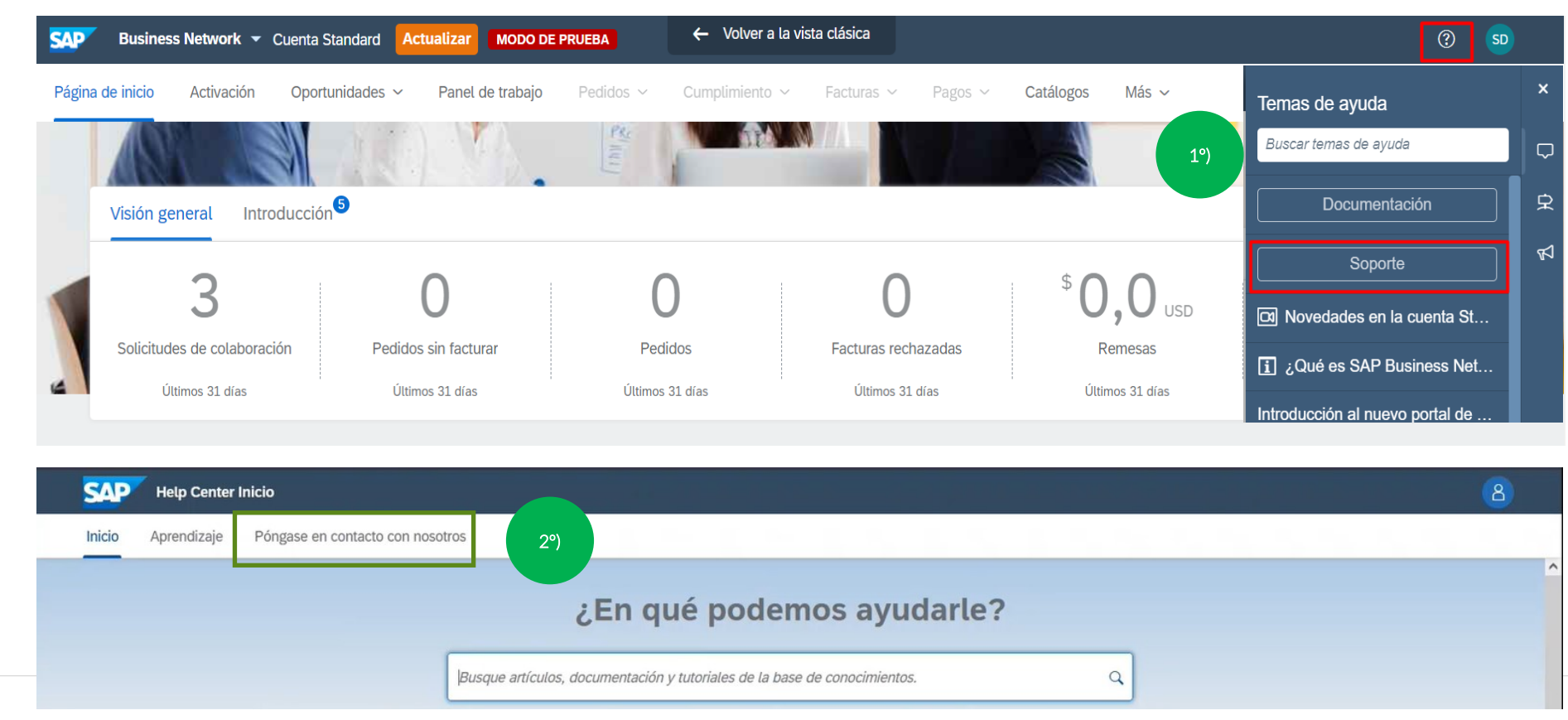

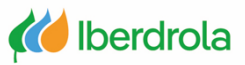

### Centro de ayuda (incidencias)

#### Seguimiento de la incidencia (SR)

Por último pulsamos sobre nuestra solicitud. Desde esta pantalla en el apartado 'Seguimientos' podremos ver si nuestra incidencia ha sido atendida por Ariba

| Help Ce                                                                  | nter Póngase en contacto con noso               | tros              |         |                            |
|--------------------------------------------------------------------------|-------------------------------------------------|-------------------|---------|----------------------------|
| Inicio Aprendiz                                                          | aje Póngase en contacto con noso                | tros              |         |                            |
| 1. ¿Está realiza                                                         | ndo algún seguimiento?                          |                   |         |                            |
| Caso 8632870/2024                                                        | ,                                               | Creado el         | Estatus |                            |
| cambio de administr                                                      | ador                                            | 22 oct. 2024 9:57 | Abierto |                            |
| Inicio Aprendi                                                           | zaje Póngase en contacto con nos                | otros             |         |                            |
| Caso 8632870/                                                            | 2024<br>dor                                     |                   |         | Seguimiento por formulario |
| ID de Ariba Network:<br>Correo electrónico: pa<br>Creado el: 22 oct. 202 | AN11214563552-T<br>3311109@gmail.com<br>24 9:57 |                   |         |                            |
| Detalles Seguimi                                                         | entos                                           |                   |         |                            |
| Quiero cambiar el a                                                      | administrador de mi cuenta                      |                   |         |                            |
|                                                                          |                                                 |                   |         |                            |
| Seguimientos                                                             |                                                 |                   |         |                            |

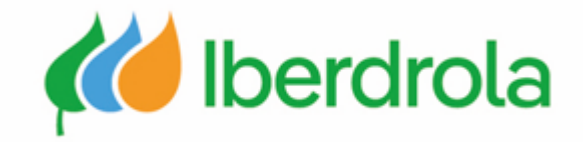

# Gracias por su atención

Ariba Network e IBuy